# Why Clear Your Cache?

"Cache" is a term that applies to data stored on a personal computer (PC). As you access pages and screens on the Internet, the memory of these pages is written to the cache. There are several instances where it is recommended that you clear your PC's cache to ensure better performance and/or avoid processing errors. The following are some examples of when you should clear your cache:

- If you recently changed your password.
- If you received any kind of error message when logging in or using PIRS.

After you have cleared your cache you must exit out of the browser, log back in, and then attempt the function again to see if it works. You may want to consider clearing your cache daily upon logging into PIRS.

Identify your web browser and locate the appropriate instructions below:

## **Clearing Microsoft Edge Cache**

When Websites are not loaded with the latest data, it could be because you have to delete cached files, in order to let the browser download new data. To empty the cache you can follow one of the instructions below:

- 1. Open Microsoft Edge.
- 2. In the upper right corner, click the **Select Settings and More** menu button ... (icon that looks like 3 dots).

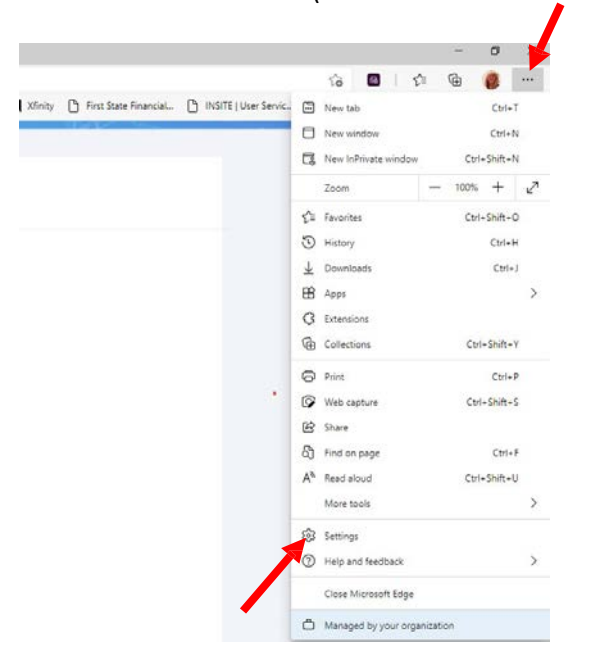

- 3. Click Settings from the drop down list.
- 4. In the Settings sidebar, select **Privacy, search and services**.

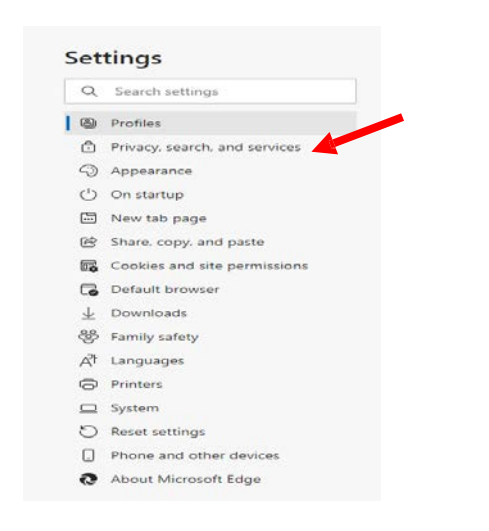

5. Click on the "Choose what to clear" button under the heading Clear browsing data for Internet Explorer mode.

| C Basic                                                                                                    | Balanced                                                                                                    | Strict                                                                                                    |
|----------------------------------------------------------------------------------------------------|----------------------------------------------------------------------------------------------------|----------------------------------------------------------------------------------------------------|
| Allows most trackers across all sites     Content and ads will likely be                                                                                                    | Blocks trackers from sites you haven't visited                                                                                                    | <ul> <li>Blocks a majority of trackers from all sites</li> </ul>                                                                                               |
| personalized<br>• Sites will work as expected                                                                                                    | <ul> <li>Content and ads will likely be less<br/>personalized</li> </ul>                                                                                                    | <ul> <li>Content and ads will likely have<br/>minimal personalization</li> </ul>                                                                               |
| <ul> <li>Blocks known harmful trackers</li> </ul>                                                                                                    | <ul> <li>Sites will work as expected</li> </ul>                                                                                                    | <ul> <li>Farts of sites might not work</li> </ul>                                                                                                    |
|                                                                                                    | <ul> <li>Blocks known harmful trackers</li> </ul>                                                                                                    | <ul> <li>Blocks known harmful trackers</li> </ul>                                                                                                    |
| Blocked trackers                                                                                                    |                                                                                                    | >                                                                                                    |
| View the sites that we've blocked from tracking                                                                                                    | à Xon                                                                                                    |                                                                                                    |
| Exceptions                                                                                                    |                                                                                                    | >                                                                                                    |
| Allow all trackers on sites you choose                                                                                                    |                                                                                                    |                                                                                                    |
|                                                                                                    |                                                                                                    |                                                                                                    |
| Always use "Strict" tracking prevention                                                                                                    | when browsing InPrivate                                                                                                    |                                                                                                    |
|                                                                                                    |                                                                                                    |                                                                                                    |
| Jear browsing data<br>his includes history, passwords, cockies, i<br>lear browsing data now                                                                                                    | and more. Only data from this profile will b                                                                                                    | se deleted. <u>Manage your data</u><br>Choose what to clear                                                                                                    |
| Clear browsing data<br>his includes history passwords, cookies,<br>lear browsing data now<br>hoose what to clear every time you doo                                                                                                    | and more. Only data from this profile will b                                                                                                    | e deleted. <u>Manage your data</u><br>Choose what to clear<br>2                                                                                                |
| Lear browsing data<br>his includes history: passwords, cookies,<br>lear browsing data now<br>hoose what to clear every time you clos<br>Llear browsing data for Inter                                                                                                    | and more, Only data from this profile will b<br>e the browser<br>met Explorer                                                                                                  | oe deleted. <u>Manage your data</u><br>Choose what to clear<br>2                                                                                               |
| Lear browsing data<br>his includes history: passwords, coolies, i<br>lear browsing data now<br>hoose what to clear every time you clos<br>clear browsing data for Inter<br>his includes history, passwords, coolies,                                                                            | and more, Only data from this profile will b<br>in the browser<br><b>met Explorer</b><br>and more, Chosen data for internet Explore                                            | oe deleted. <u>Manage your data</u><br>Choose what to clear<br>3<br>ar and internet Explorer mode will be deleted                                              |
| lear browsing data<br>his includes history: passwords, coolies<br>ear browsing data now<br>noose what to clear every time you clos<br>lear browsing data for Inter<br>his includes history. passwords, coolies<br>ear browsing data now                                                         | and more, Only data from this profile will b<br>in the browser<br>rnet Explorer<br>and more. Chosen data for internet Explore                                                  | oe deleted. <u>Manage your data</u><br>Choose what to clear<br>ar and internet Explorer mode will be deleter<br>Choose what to clear                           |
| Lear browsing data<br>his indudes history: passwords, cookies, i<br>lear browsing data now<br>hoose what to dear every time you dos<br><b>clear browsing data for Inter</b><br>his indudes history: passwords, cookies,<br>lear browsing data now<br>lear browsing data for Internet Explorer a | and more, Only data from this profile will b<br>in the browser<br><b>The Explorer</b><br>and more, Chosen data for Internet Explorer<br>and more. Explorer mode every time you | oe deleted. <u>Manage your data</u><br>Choose what to clear<br>ar and internet Explorer mode will be deleted<br>Choose what to clear<br>ar with Microsoft Edge |

6. Click the blue hyperlink "Clear browsing data for Internet Explorer mode".

| Clear browsing data                                                                             |            |  |  |  |  |
|-------------------------------------------------------------------------------------------------|------------|--|--|--|--|
| Time range                                                                                      |            |  |  |  |  |
| All time                                                                                        | $\sim$     |  |  |  |  |
| Browsing history                                                                                |            |  |  |  |  |
| Download history                                                                                |            |  |  |  |  |
| Cookies and other site data<br>From 7 sites. Signs you out of most sites.                       |            |  |  |  |  |
| Cached images and files<br>Frees up 13.8 MB. Some sites may load more slowl<br>your next visit. | y on       |  |  |  |  |
| Clear browsing data for Internet Explorer mode                                                  |            |  |  |  |  |
| This will clear your data across all your synced devices si carolyn.harrigan@delaware.gov.      | gned in to |  |  |  |  |
| Clear now Cancel                                                                                |            |  |  |  |  |

(Continued on next page.)

#### 7. Click on Delete

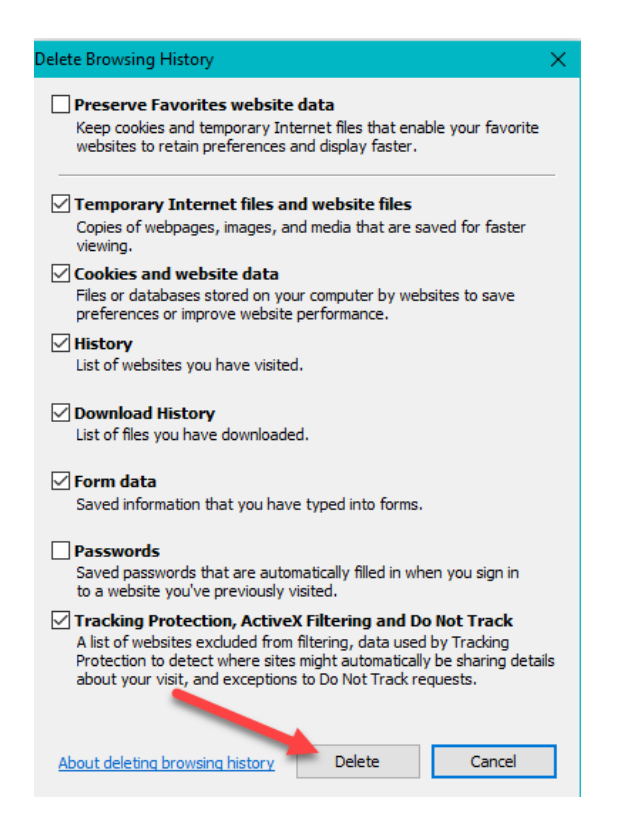

- 11. Under **Clear browsing data**, select the check box for **each type of data**, such as browsing history, cookies, and passwords, you want to clear. (Time Range should be all time.)
- 12. Then click the **Clear Now** button.

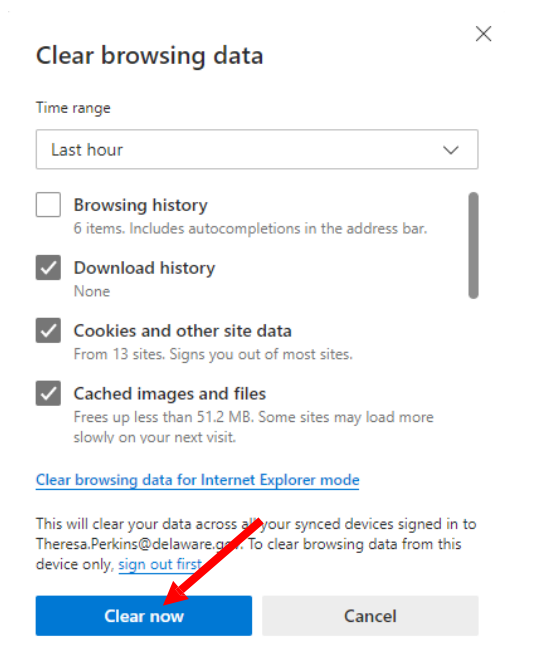

13. Close your browser and open a new Edge Session. Log into the ERP Portal.

- 8. Close Browser down and reopen it.
- 9. Follow steps 1-4 then skip to step 10
- 10. Click on the blue "Choose what to clear" button under the heading Clear browsing data.

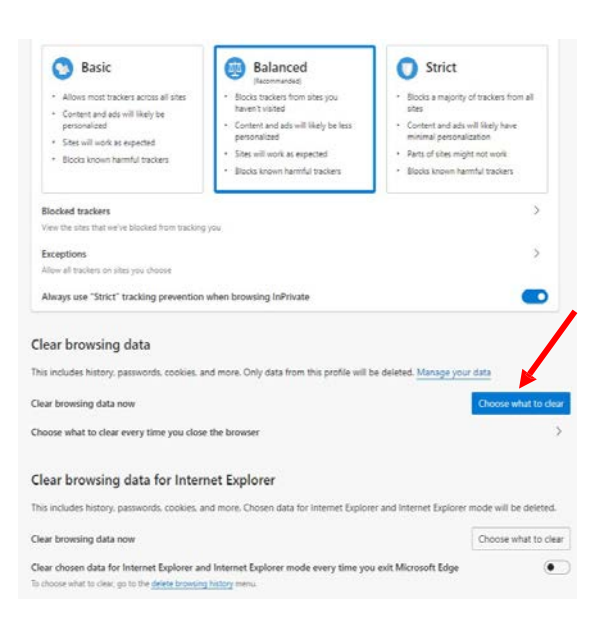

## **Clearing Google Chrome Browser Cache**

1. First click on the 3 vertical dots in the upper righthand corner. The select 'History', and then 'History' again.

|   |     |            |                  | ، 🕲            | New tab<br>New window<br>New incognit | to windov | v Ctri+St | trl+T<br>trl+N<br>ift+N |
|---|-----|------------|------------------|----------------|---------------------------------------|-----------|-----------|-------------------------|
| ٦ |     | History    |                  | Ctrl+H         | History                               |           |           |                         |
|   |     | Recently   | closed           | Ctrl+Shift+T   | Downloads<br>Bookmarks                |           |           | Ctrl+J                  |
|   | ۵   | Settings   |                  |                | Zoom                                  | - 1       | 00% +     | 20                      |
|   |     | No tabs fr | om other device  | 6              | Print                                 |           |           | trl+P                   |
|   | 4-  | Low        | progress         | ESE Purchasing | Cast<br>Find                          |           |           | Ctrl+E                  |
|   |     | Work       |                  |                | More tools                            |           |           |                         |
| e | 4 - | Low        | progress         | ESE 1099       | Edit                                  | Cut       | Сору      | Paste                   |
|   | 4 - | Low        | Work in progress | ESE Purchasing | Settings<br>Help                      |           |           | 10                      |
|   |     |            |                  |                | Exit                                  |           | Ctrl+St   | ift+O                   |

2. Then select 'Clear browsing data'

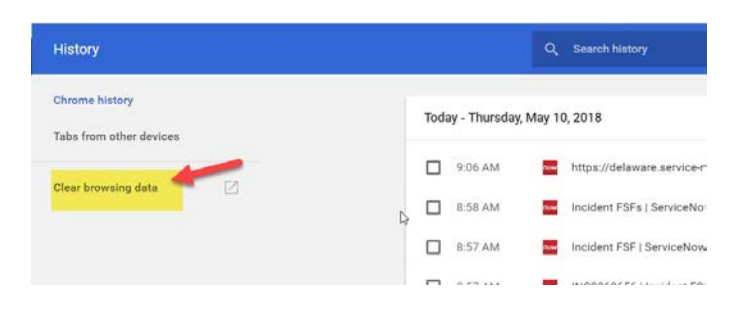

3. Make sure that the 'Time range' is set for 'All Time'. Then select 'CLEAR DATA'.

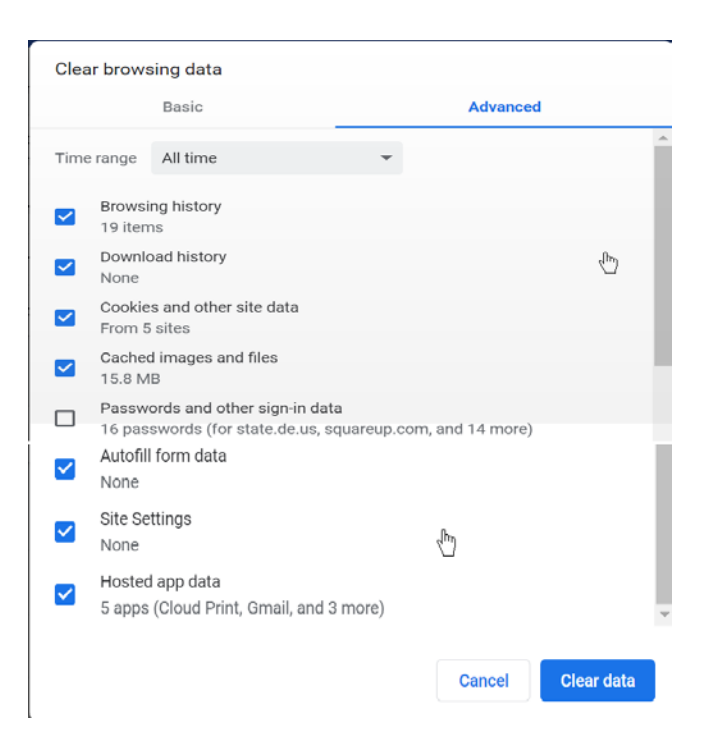

4. Close the browser and open a new Google Chrome session. Log into the ERP Portal.

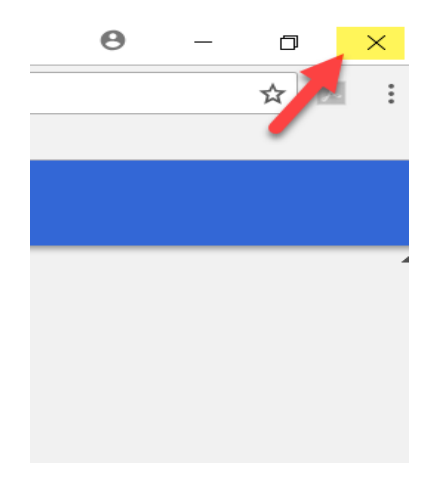

## **Clearing Firefox Cache**

- 1. Click the menu button  $\equiv$  and select **Options**.
- 2. Select the **Privacy & Security** panel.

3. In the **Cookies and Site Data** section, click Clear Data....

4. In the **Popup Window**, remove the check mark in front of **Cookies and Site Data**. For more information about managing site data, see <u>Manage local site storage settings</u>.

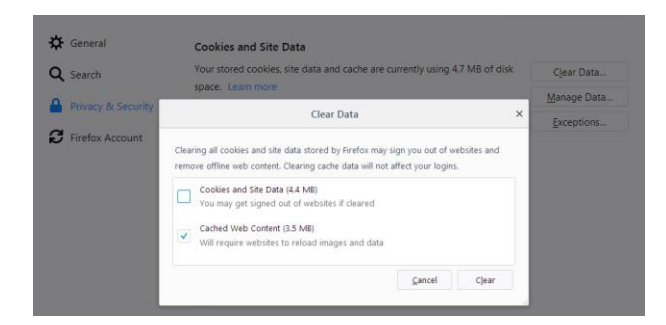

5. With *Cached Web Content* check marked, click the **Clear** button.

6. Close the *about:preferences* page. Any changes you've made will automatically be saved.

### Tip: Here's another way to clear the Firefox cache:

Click the Library button M, click History and click Clear Recent History.... Next to **Time range to clear**, choose **Everything** from the drop-down menu, select **Cache** in the items list, make sure other items you want to keep are not selected and then click the OK button. See <u>this</u> <u>article</u> for details.

### Automatically clear the cache

You can set Firefox to automatically clear the cache when Firefox closes:

1. Click the menu button  $\equiv$  and select Options.

2. Select the Privacy & Security panel and go to the **History** section.

3. In the drop-down menu next to **Firefox will**, choose Use custom settings for history.

| 🗘 General            |                |                                 |                       |               |
|----------------------|----------------|---------------------------------|-----------------------|---------------|
| Home                 | History        |                                 |                       |               |
| O Search             | Firefox will   | Remember history                | -                     |               |
|                      | Firefox will r |                                 | m and search history. | Clear History |
| A Privacy & Security |                | Never remember history          |                       |               |
| C Firefox Account    | Address B      | Use custom settings for history |                       |               |

# 4. Select the check box for **Clear history when Firefox closes**.

| Firefox <u>w</u> ill | Use custom settings for history | •        |               |
|----------------------|---------------------------------|----------|---------------|
| Always               | use private browsing mode       |          | Clear History |
| ✓ Ren                | nember my browsing and download | history  |               |
| 🗸 Ren                | nember search and form history  |          |               |
|                      | v history when Firefey sloses   | Settings |               |

5. Beside *Clear history when Firefox closes,* click the Settings... button. The Settings for Clearing History window will open.

6. In the Settings for Clearing History window, put a check mark next to **Cache**.

| Settings for Clo                                        | earing History ×     |
|---------------------------------------------------------|----------------------|
| When I quit Firefox, it should automa<br><b>History</b> | atically clear all:  |
| Browsing & Download History                             | Cookies              |
| Active Logins                                           | ✓ C <u>a</u> che     |
| Eorm & Search History                                   |                      |
| Data Site Preferences                                   | Offline Website Data |
|                                                         | OK Cancel Help       |

• For more information on the other options, see <u>Delete browsing, search and download history on</u> <u>Firefox</u>.

7. Click OK to close the Settings for Clearing History window.

8. Close the *about:preferences* page. Any changes you've made will automatically be saved.

**Tip**: There are several add-ons available that will allow you to clear the cache using an icon on your toolbar. Go to the <u>Mozilla Add-ons Web Page</u> to do a search. The Mozilla community is not responsible for maintaining and supporting third-party add-ons. Please contact the add-on developer directly if you need assistance with an add-on.

9. Close your browser and open a new Firefox session. Log into the ERP Portal.